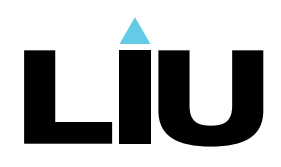

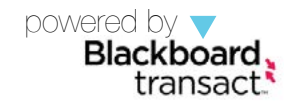

## Add and Monitor funds on your LIU card

Now you can add additional funds and monitor monies spent through your LIU account - online. Friends and family members can also add funds to your account.

### Begin by going to http://eAccounts.LIU.edu.

Click the Sign in button, and then sign in with your My LIU username and password.

| MYLÎU                                     | Sign in  |  |
|-------------------------------------------|----------|--|
| eAccounts                                 | Usemame  |  |
| Sign In<br>Enter your account information | Password |  |
| Sign In                                   | _        |  |
| Make a guest deposit                      |          |  |

"guest deposits" can be made to your account by someone without access to your account details. Your guest depositor needs to know your last name and your LIU ID number, which is prompted by "customer number." Guest depositors will log in and then proceed directly to your LIU wallet or Student Dining Dollars for depositing funds.

| Make a guest deposit                                                                           | Make Guest Deposit<br>BeneficiaryDeposit InformationPayment InformationConfirmation                                                                                                    |
|------------------------------------------------------------------------------------------------|----------------------------------------------------------------------------------------------------|
| To make a guest deposit, please enter the beneficiary's information. (all fields are required) | Deposit Information<br>Select the account you want to deposit funds to.<br>LUU waite                                                                                                    |
| Last/Family<br>Name                                                                            | Deposit Amount                                                                                                    |
| Customer<br>Number                                                                             | Enter the amount you want to deposit.<br>Minimum deposit amount 25:00 USD<br>Maximum deposit amount: 500.00 USD                                                                                                    |
| Contribute                                                                                     | 25.00 USD                                                                                                    |
|                                                                                                | Note: A convenience fee may be applied by the institution to this deposit. A convenience fee is applied to<br>a transaction to cover costs incurred by the institution while processing your payment. If applicable, this<br>will be displayed on your deposit confirmation. |
|                                                                                                | Next                                                                                                    |

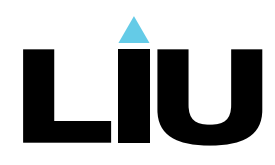

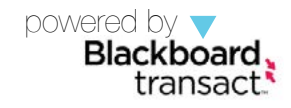

Your Portal Home Page shows your accounts, by type.

|   |                                                  | nts Firstname.Lastname   Sign Off                                                                                                    |
|---|--------------------------------------------------|----------------------------------------------------------------------------------------------------|
|   | Accounts Card Services Prof                      | ile                                                                                                    |
|   | Account Summary Account Transactions             | Board Transactions Account Statements                                                                                                    |
| 1 | LIU Wallet<br>Individual 3.10 USD<br>+Add Money  | Welcome to the Blackboard Transact eAccounts Portal<br>The Blackboard Transact eAccounts portal lets you manage campus card accounts. With its online account management you can<br>add money to your accounts, view your account activity, and manage your card. |
| 2 | Meal Plan \$                                     |                                                                                                    |
| 3 | Student Dining \$ Individual 0.00 USD +Add Money |                                                                                                    |

#### Your account types explained:

**1** The LIU Wallet is an account that can be used at multiple locations on campus, including all locations that accept the LIU card. The bookstore and other locations will be added soon. Funds may be deposited through this site and through the PHIL machines.

**2** Meal Plan dollars are "dining dollars" granted to students. Money in this account can be used at all Aramark locations and the Brooklyn Campus Grind.

**3** Student Dining dollars may also be deposited here and through the PHIL machines. Monies in this account are restricted to be spent on food purchases only.

#### To Add Funds to your account:

First, select the account to which you wish to add funds.

Indicate the deposit type: either a specific amount or to top-off your balance.

Enter the amount you want to have withdrawn from your credit card.

| Beneficiary→Deposit Information→Payment Information→Confirmation |                                                                       |  |  |  |
|------------------------------------------------------------------|-----------------------------------------------------------------------|--|--|--|
|                                                                  |                                                                       |  |  |  |
| Account                                                          |                                                                       |  |  |  |
| Select the account you want to deposit funds to.                 |                                                                       |  |  |  |
| LIU Wallet                                                       | •                                                                     |  |  |  |
|                                                                  |                                                                       |  |  |  |
| Deposit Type                                                     |                                                                       |  |  |  |
| You can select to deposit a                                      | specific amount into the account above. Or, you can select to deposit |  |  |  |
| an amount that is a calculate                                    | ed difference between the current account balance and a target        |  |  |  |
| balance (balance top-on).                                        |                                                                       |  |  |  |
| Example: A student's accou                                       | nt contains \$10. You want to make the account balance \$55. Your     |  |  |  |
| calculated balance top-off de                                    | eposit would be \$45.                                                 |  |  |  |
| <ul> <li>Specific Amount</li> </ul>                              |                                                                       |  |  |  |
| Balance Top-Off                                                  |                                                                       |  |  |  |
|                                                                  |                                                                       |  |  |  |
| Deposit Amount                                                   |                                                                       |  |  |  |
| Enter the amount you want                                        | to deposit.                                                           |  |  |  |
| Minimum deposit amount: 2                                        | 5.00 USD                                                              |  |  |  |
| Maximum deposit amount: t                                        | 500.00 USD                                                            |  |  |  |
| 25.00 U                                                          | ISD                                                                   |  |  |  |
|                                                                  |                                                                       |  |  |  |
|                                                                  |                                                                       |  |  |  |
| Payment Method                                                   |                                                                       |  |  |  |
| <ul> <li>Credit Card</li> </ul>                                  |                                                                       |  |  |  |
|                                                                  |                                                                       |  |  |  |
|                                                                  |                                                                       |  |  |  |

Click next.

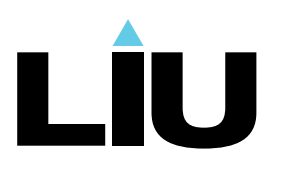

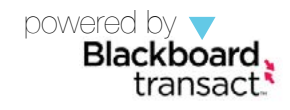

#### Enter your payment information...

...taking care to providing the credit card verification value (CVV) and clicking the check box for agreeing to the terms and conditions. Then, submit.

| Card Number.         |               |   |
|----------------------|---------------|---|
| Expiration: *        | Month 🗘 Year  | • |
| CVV: *               |               |   |
| Billing Informat     | ion           |   |
| First Name: *        |               |   |
| Last Name: *         |               |   |
| Address 1: *         |               |   |
| Address 2:           |               |   |
| City: *              |               |   |
| State / Province : * | Alabama       | : |
| Postal Code: *       |               |   |
| Country: *           | United States | • |
|                      |               |   |

| Beneficiary→Deposit Infor           | rmation→Payment Information→Confirmation |
|-------------------------------------|------------------------------------------|
| Beneficiary Information<br>Username | Firstname.Lastname                       |
| Deposit Information                 |                                          |
| Deposit Account                     | LIU Wallet                               |
| Deposit Amount<br>Amount Charged    | 25.00 USD<br>25.00 USD                   |
|                                     |                                          |
| Payment Billing Information         |                                          |
| Card Type                           | MasterCard                               |
| Expiration Date                     | 01/2014                                  |

# Your deposit will then be confirmed. Click "make deposit" to finalize.

Take advantage of the option to have a receipt emailed to you by entering up to 3 email addresses.

#### Monitor your account activity:

Just as you are able to review recent activity in your online banking account, you can also monitor your spending and deposits in your LIU card accounts. Select Accounts Summary from your portal home page.

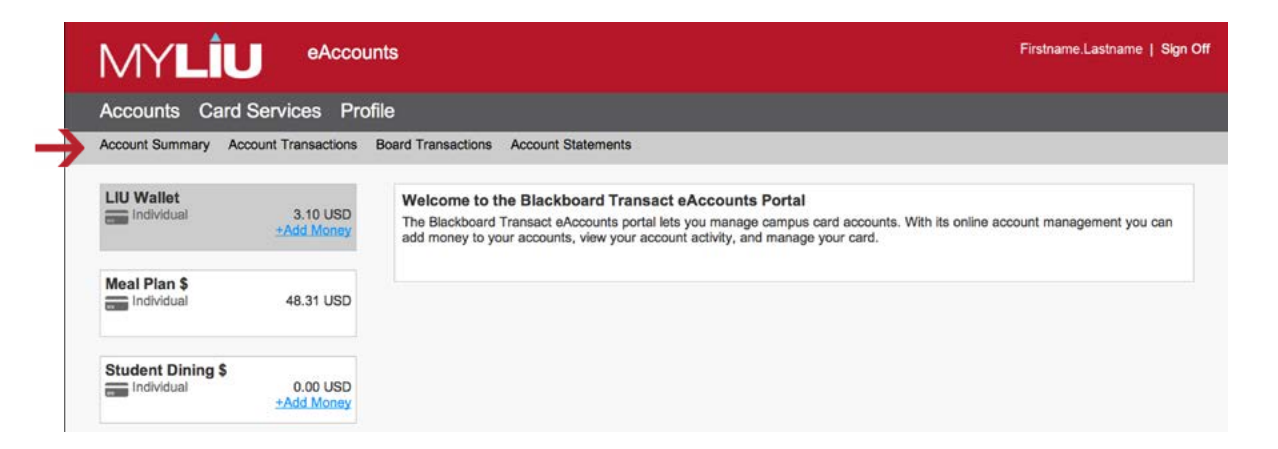

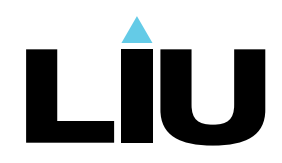

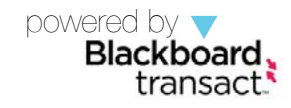

**Account Summary** is displayed above. It is the default view and shows the balance for each account associated with your LIU ID.

**Account Transactions** allows you to search by account, by any credit card numbers you have saved in your account, transaction type, or range of dates and amounts. Click Search after you have entered the appropriate information.

Similarly, you can perform a Board Transaction to monitor activity on your meal plan. As with the account transactions search, make your selections and click the search button when completed.

**Account Statements** allows you to select an account and then download monthly statements in a pdf format.

# Lost your ID card? Protect your funds!

Log in and click on Card Services:

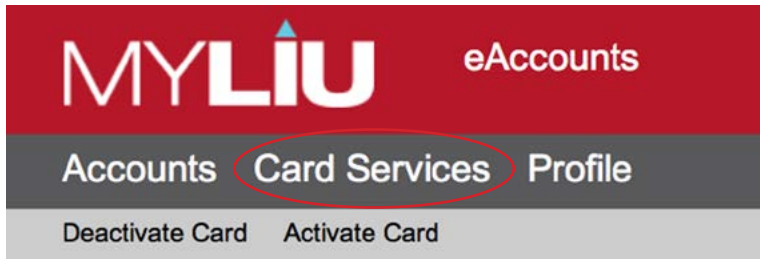

To prevent fradulent activity if you have lost or missplaced your card, click the Deactivate Card link. This will invalidate the card until such time you can replace it.

As will often happen, when you find your card, you can quickly re-Activate it without penalty or loss of access to your funds.

## **Questions?**

For further information, please feel free to:

- Go to the following support page: http://it.liu.edu/support
- Send an email to: LIUCard@LIU.edu